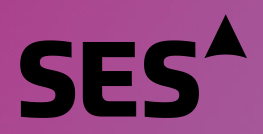

#### SAP ARIBA – SES VENDOR HANDBOOK

Dear vendor,

This document is designed to give you an information on how to use the SAP Ariba platform for registration, details maintenance & transactions with SES.

The use of SAP Ariba aims at strengthening our partnership and developing mutually beneficial environment for us to do business.

The SAP Ariba Network supplier portal will give you the opportunity to :

- Create your vendor profile
- Download and acknowledge SES Purchase Orders (POs)
- Invoice our POs electronically
- Amend and update your company details in our system via the Registration questionnaire
- Provide us with your additional contact information which will facilitate correspondence between us
- Classify your company by identifying the categories in which we can do business with you.

As a newly created vendor in our purchasing system, we kindly request that you access SAP Ariba Network vendor portal. We aimed at making it easy-to-use & facilitate your registration via the completion of the Supplier questionnaire. If you have any further questions regarding this process or require assistance, please do not hesitate to contact us.

Yours sincerely,

The SES VMP Team

SES Vendor Management and Procurement Department

+352 710 725 302 - <u>vendor.management@ses.com</u>

SES S.A. Chateau de Betzdorf L-6815 Betzdorf, Grand Duchy of Luxembourg

SES | SAP Ariba Supplier Registration Handbook (May 2020)

## **Table of Contents**

| 1. Invitat | ion & registration onto Ariba Network | 3  |
|------------|---------------------------------------|----|
| 1.1 SES    | S email invitation                    | 3  |
| 1.2 Sigr   | nup onto Ariba Network                | 5  |
| 2. SES re  | egistration questionnaire             | 7  |
| 2.1 Pre    | requisites                            | 7  |
| 2.2 Cor    | mpany & contact general details       | 8  |
| 2.3 Ban    | nk information                        | 9  |
| 2.4 Clas   | SSIfication                           | 11 |
| 2.6 With   | holding tax                           | 12 |
| 2.6.1. U   | JS-based companies (W-9)              | 12 |
| 2.6.2. N   | Ion-US companies (W-8)                | 14 |
| 27 Sub     | omit questionnaire                    | 18 |
| 3. Regain  | ning access to your account           | 18 |
| 3.1 For    | gotten password or username           | 18 |
| 3.2 Get    | t live support                        | 19 |
| 4. Acces   | sing your Purchase Order              | 20 |
| 4.1 Fro    | m SES emailed order notification      | 20 |
| 4.2 Fro    | m Ariba Network login page            | 21 |
| 5. Mainta  | aining Your Profile                   | 23 |

# Acronyms

| PO    | Purchase Order                                                   |
|-------|------------------------------------------------------------------|
| T&Cs  | Terms & Conditions                                               |
| VMP   | Vendor Management & Procurement                                  |
| IBAN  | International Bank Account Number                                |
| SWIFT | Society for Worldwide Interbank Financial Telecommunication code |
| BIC   | Business Identifier code                                         |
|       |                                                                  |

## 1. Invitation & registration onto Ariba Network

#### 1.1 SES email invitation

In the event SES wants to do business with you, we will invite you to become one of our vendors. You will receive the below email, inviting you to register on SAP Ariba Network. To do so, please follow this document instructions. In case you are already in our vendor database, you will also receive the below email, inviting you to register or sign into Ariba Network, as well as confirm/complete your own data.

Select "Click here" to be directed to SAP Ariba Network welcome page.

|                                                              | ,                                                                                                    |
|--------------------------------------------------------------|----------------------------------------------------------------------------------------------------|
| We are writi<br>company. In<br>as well as to<br>our SAP Arit | ng to notify you that SES is going to do or has already started doing business with you<br>order for us to issue a Purchase Order and make a payment for your services/material<br>maintain your vendor master data safe and secure, it is essential for you to register with<br>a solution. |
| a) New ac<br><u>Click Here</u> to                            | count:<br>start the process                                                                                                    |
|                                                              |                                                                                                    |
| (If the link ex                                              | pired, do not hesitate to contact us at vendor.management@ses.com for support)                                                                                                    |
| (If the link ex<br>1. Fill in all fi                         | pired, do not nesitate to contact us at vendor.management@ses.com for support)                                                                                                    |

MAKE SURE YOU HAVE THE FOLLOWING INFORMATION REQUIRED FOR A REGISTRATION:

- Bank details and extract of the bank account
- VAT (for European vendors) or tax number

- W-8 or W-9 form in case you intend to do business with SES entity based in US

You can also use our Quick Guide for further clarification and guidance.

In case of other questions related to the requirements of registration, please get in touch with our Vendor Management & Procurement Team vendor.management@ses.com or +352 661 725 320

Sincerely,

SES Vendor Management & Procurement Team

You are receiving this email because your customer, SES - TEST, has identified you as the appropriate contact for this correspondence. If you are not the correct contact, please contact SES - TEST.

You then have 2 options:

- 1. You are new to the Ariba Network: Please **sign up** to register your business onto the platform
- 2. You already have an Ariba Network account: Please **Log in** to synchronize our collaboration with your existing account (go to *section #3* for next steps)

| SAP | Ariba Proposals & Questionnaires                                                                                |
|-----|----------------------------------------------------------------------------------------------------|
|     |                                                                                                    |
|     |                                                                                                    |
|     |                                                                                                    |
|     |                                                                                                    |
|     | Welcome,                                                                                                    |
|     |                                                                                                    |
|     | Have a question? Click here to see a Quick Start guide.                                                         |
|     | Sign up as a supplier with SES - on SAP Ariba.                                                                  |
|     | SES uses SAP Ariba to manage procurement activities.                                                            |
|     | Create an SAP Ariba supplier account and manage your response to procurement activities required by SES Sign up |
|     | Already have an account?                                                                                        |

## 1.2 Sign up onto Ariba Network

Following information are required to create your Ariba Network company account :

**Company information** – Company name & address details.

**User account information** – Administrator name, credentials to Ariba account & email recipient of Purchase Orders.

Business information – Product/Service categories, Service location(s)

Agreement to SAP Ariba Network Terms of Use & Privacy Statement are also required.

After completing the above, please select "Create account and continue".

| Create account<br>First, create an SAP Arba supplier account, then complete que                                                                                                    | Create account and continue                                                                                                    |                                                                                                    |                                  |  |
|----------------------------------------------------------------------------------------------------|----------------------------------------------------------------------------------------------------|----------------------------------------------------------------------------------------------------|----------------------------------|--|
| Company information                                                                                                    |                                                                                                    |                                                                                                    |                                  |  |
| 1                                                                                                    |                                                                                                    | * Indicates a required field                                                                                                    |                                  |  |
| Company Name: *                                                                                                    | Ventiv least Name S.A.                                                                                                    |                                                                                                    |                                  |  |
| Country *                                                                                                    | Luxenburg 1100                                                                                                    | If your company has more than one office, enter the main office address. You can enter more addresses such as your                                                                                                    |                                  |  |
|                                                                                                    | Contemposit found                                                                                                    | shipping address, billing address or other addresses later in your company profile.                                                                                                    |                                  |  |
| Address.*                                                                                                    | Rue Pierre Werner                                                                                                    |                                                                                                    |                                  |  |
|                                                                                                    | Line 2                                                                                                    |                                                                                                    |                                  |  |
| Postal Code:*                                                                                                    | 6015                                                                                                    |                                                                                                    |                                  |  |
| City:*                                                                                                    | Betzdorf                                                                                                    |                                                                                                    |                                  |  |
| State:                                                                                                    | Select 🗸                                                                                                    |                                                                                                    |                                  |  |
| User account information                                                                                                    |                                                                                                    |                                                                                                    |                                  |  |
| Oser account mormation                                                                                                    |                                                                                                    |                                                                                                    |                                  |  |
|                                                                                                    |                                                                                                    | * Indicates a required field                                                                                                    |                                  |  |
| Name;*                                                                                                    | Paul Smith                                                                                                    | SAP Arba Privacy Statement                                                                                                    |                                  |  |
| Email:*                                                                                                    |                                                                                                    |                                                                                                    |                                  |  |
|                                                                                                    | Use my email as my usemame                                                                                                    |                                                                                                    |                                  |  |
| Usemame: *                                                                                                    |                                                                                                    | Must be in email formative gjohn@newcs.com)                                                                                                    |                                  |  |
| Password:*                                                                                                    |                                                                                                    | Must contain a minimum 8 characters including latters and numbers.                                                                                                    |                                  |  |
|                                                                                                    |                                                                                                    |                                                                                                    |                                  |  |
|                                                                                                    |                                                                                                    |                                                                                                    |                                  |  |
| Language:                                                                                                    | English V                                                                                                    | The language used when Arba sends you configurable notifications. This is different than your web b                                                                                                    |                                  |  |
| Email orders to:*                                                                                                    | and considered as                                                                                                    | Customers may send you their orders through Ariba Network. To send orders to multiple contacts in your organization,<br>create a distribution list and enter the email address here. You can change this anytime.                                                                                                  |                                  |  |
|                                                                                                    |                                                                                                    |                                                                                                    |                                  |  |
| Tell us more about your business                                                                                                    |                                                                                                    |                                                                                                    |                                  |  |
|                                                                                                    |                                                                                                    |                                                                                                    |                                  |  |
| Product and Service Categories: *                                                                                                    | Enter Product and Service Categories                                                                                                    | Add -on- Browse                                                                                                    |                                  |  |
|                                                                                                    | Branding of product naming set $\boldsymbol{X}$                                                                                                    |                                                                                                    |                                  |  |
| Ship-to or Service Locations: 1                                                                                                    | Enter Ship-to or Service Location                                                                                                    | Add -or- Browse                                                                                                    |                                  |  |
|                                                                                                    | Global X                                                                                                    |                                                                                                    |                                  |  |
|                                                                                                    | Ordered .                                                                                                    |                                                                                                    |                                  |  |
| Tex ID:                                                                                                    | Upona                                                                                                    | Enter your Company Tax ID number.                                                                                                    |                                  |  |
| Vet ID:                                                                                                    | LU99999999                                                                                                    | Enter your company's five to twelve-digit value added tax identification number. Do not enter dashes.                                                                                                    |                                  |  |
|                                                                                                    |                                                                                                    | Enter the nine-disk mether inwest to Due & Bestmant. By default DERS mether is assessed all h. P. is test around                                                                                                    |                                  |  |
| DUNS Number;                                                                                                    | Optional                                                                                                    | Solution for many aggle manager massive by coming or additional control manager or a appendice were "I in the account.                                                                                                    |                                  |  |
| Aritis will make your company portile, which includes the basic com-<br>page after you have finisher you sugmention.<br>If solving the Content account and inclumine butter, you essensity<br>computer systems on which the Ariba services are hosted (located<br>"No-likes the right to access and modify your personal data from a<br>holdshir. If you are all busish of the ministign within the fluctuated | pany information, available for new business opportunities to other companies<br>excitosteding and give connect to Arbite for your data extend into this system<br>in various data centers globally, in accordance with the Arbite Privacy Tatemen<br>this the application, by constanting the Arbite antivisition or waith your organiza-<br>tion (no. 1000). The Arbite Arbite antivisition or waith your organiza-<br>tion (no. 1000). The Arbite Arbite antivisition or waith your organiza- | a. B you work to hide your company politie, you can do so anytime by edding the politie violatily vertings on the Company Politie<br>to be transferred analytic the European Union, Russian Federation or other jurisdiction where you are located to Afile and the<br>ext, the Terms of Use, and applicable loss. |                                  |  |
| Russian federation.                                                                                                    |                                                                                                    |                                                                                                    |                                  |  |
| I have read and agree to the Terms of Use     I have read and agree to the SAP Acts Privace Textensor                                                                                                    |                                                                                                    |                                                                                                    |                                  |  |
| Y                                                                                                    |                                                                                                    |                                                                                                    |                                  |  |
|                                                                                                    |                                                                                                    |                                                                                                    | Create account and continue Cano |  |

Ariba will look for similar names of the company and recommend you reviewing potential duplicate, in the event your company might already have an account (If duplicate account found, we recommend you contact the account's administrator and gain access to the existing account). If there is no match, please select 'Continue Account Creation'.

| SAP A | SAP Ariba Proposals & Questionnaires     |                             |                                      |                    |               |            |                                                  |         |
|-------|------------------------------------------|-----------------------------|--------------------------------------|--------------------|---------------|------------|--------------------------------------------------|---------|
| Revi  | ew duplicate Account                     |                             |                                      |                    |               |            |                                                  |         |
| ١     | Ve noticed that your company may alrea   | dy register an Ariba Networ | account, please review the match res | sults below, then: |               |            |                                                  |         |
|       | You can log in the account you are asso  | ociated with                |                                      |                    |               |            |                                                  |         |
|       | Or, you can view the profile and contac  | t the account administrator | from there                           |                    |               |            |                                                  |         |
| •     | Or, if there is no match, you can Contin | ue Account Creation and w   | e will progress your registration    |                    |               |            |                                                  |         |
|       | Or, you can Go back to previous page     |                             |                                      |                    |               |            |                                                  |         |
|       | Match Based On                           |                             |                                      |                    |               |            |                                                  |         |
|       | COMPANY NAME                             |                             | E-MAIL ADDRESS                       |                    | DUNS NO.      | TAX ID     | ADDRESS                                          |         |
|       | Vendor legal Name S.A.                   |                             |                                      |                    |               |            | Rue Pierre Werner<br>Betzdorf<br>Luxembourg 6815 |         |
|       |                                          |                             |                                      |                    |               |            |                                                  |         |
|       | 20 search results found   Search Mo      | ore                         |                                      |                    |               |            |                                                  |         |
|       | SUPPLIER NAME                            | COUNTRY 0                   | STATE 🛞                              | DUNS 🕀             | SUPPLIER ANID | COUNT OF R | ELATIONSHIPS 0                                   | ACTIONS |
|       | THDU 20151014                            | TGO                         |                                      |                    | AN01025672203 | 0          |                                                  | 000     |
|       | THDU V2 NGN                              | GBR                         |                                      |                    | AN01025674893 | 0          |                                                  | 000     |
|       | THDU TEST 20151009                       | FRA                         | France                               | ×                  | AN01025632268 | 0          |                                                  | 000     |

At this stage, you have completed your registration onto Ariba Network. An email will be sent to the account administrator of your company, and you will be directed to "SES Registration Questionnaire" (section 2).

## 2. SES registration questionnaire

SES registration questionnaire is the repository of your company details (name, address, bank and tax details, etc.). As a new supplier, you are requested to complete & submit these details for SES validation. As an existing supplier, your details are already filled-in based on our existing records for your review & validation.

On an ongoing basis, you are requested to keep these details updated and submit amended versions to account for changes in your organization. Registration questionnaire is available for edits & submission under "Ariba *Proposals & Questionnaires*" section.

#### 2.1 Prerequisites

Section 1 requires the following :

- Acknowledgment of SES GDPR notice ;
- Acceptance of SES Terms & Conditions. Please read the entire text & complete the acceptance of the SES T&Cs. You can either *accept* or *decline* the SES Terms and Conditions and provide us with relevant comments in the text box below (e.g. standalone agreement prevailing, with reference to the document ID and the date);
- Indication of Ariba account managing multiple legal entities (Y/N).

| Name | t                                                                                                    |                                |
|------|----------------------------------------------------------------------------------------------------|--------------------------------|
| ▼ 1  | Prerequisites                                                                                                    |                                |
|      | 1.1 General Data Protection Regulation (GDPR) Notice         You have just logged into Ariba Network, either to register as a vendor, or to maintain your profile or retrieve a purchase order. As part of this process, SES S.A. and its affiliates will collect, use, process, and atotic certain specific personal data (password, e-mail address, full name, telephone number, IP address) for the purpose of: <ul> <li>- creating your account in Ariba Network,</li> <li>- granting you access to this platform,</li> <li>- allowing you to use this platform,</li> <li>- allowing for the exchange of information and sharing relevant content with you.</li> </ul> Your personal data will not be transmitted to any third party (other than SES's affiliates and the IT support and maintenance contractors for Ariba Network). Your personal data will be processed in accordance with applicable data protection laws (notably the General Data Protection Regulation) and only be processed by personnel who have a need to do so in order to ensure the performance and your usage of the Ariba Network. | * Agree V                      |
|      | Regarding your personal data that is being processed, you have the following rights:<br>- to know what personal data we store and process and can request this information,<br>- to request rectification of incorrect data,<br>- to request deteition of such data.<br>To exercise these rights, pleases contact vendor.management@ses.com<br>For any further data protection related questions or complaints, please contact our data protection officer at dataprotection-officer@ses.com                                                                                                    |                                |
|      | 1.2 Do you accept SES terms and conditions?                                                                                                    |                                |
|      | https://www.ses.com/t&cs<br>(NOTE: If you have a different agreement with SES, that agreement shall prevail (see clause 16.2 of the SES Terms and Conditions). In this case, please choose "Yes" and provide a comment below with<br>the details of the agreement in place (date, name, etc. ).                                                                                                    | * Yes V                        |
|      | 1.3 Comments                                                                                                    |                                |
|      | 1.5 Are you managing multiple legal entities under the same Ariba Network ID?                                                                                                    | * No ~                         |
|      | 1.6 As a supplier you will be created as a                                                                                                    | Vendor to do business with SES |

## 2.2 Company & contact general details

Sections 2 to 4 require the entry of company & contact general details.

Note : (3.4) Are you willing to do business with SES US entities? Select "Yes" if you are intending to trade with SES companies based in United States. This triggers the completion of appropriate tax forms in sections 14/15 & 16/17 for non-US and US-based businesses respectively. This information is essential in order to execute the payment from SES entity based in US.

| ▼ 2 General Details                                                                        |                                                                  |
|--------------------------------------------------------------------------------------------|------------------------------------------------------------------|
| 2.1 Company Name<br>(if the company name has changed, please contact us immediately)       | Vendor Legal Name S.A.                                           |
| 2.2 Email address                                                                          | Contact@company.com                                              |
| ▼ 3 Address Details                                                                        |                                                                  |
|                                                                                            | Show More                                                        |
|                                                                                            | Street: Rue Pierre Werner Others International Review Number: 12 |
|                                                                                            | Street 2:                                                        |
|                                                                                            | Street 3:                                                        |
| 3.1 Address Details                                                                        | District:                                                        |
|                                                                                            | Postal Code: 6815 O City: Betzdorf O                             |
|                                                                                            | Country: Luxembourg (LU) V (in value) V                          |
|                                                                                            | Time Zone: CET ③                                                 |
| 3.2 Order Currency                                                                         | * [EUR] - Euro                                                   |
| 3.3 Where are you based?                                                                   | * Outside the US 🗸                                               |
| 3.4 Are you willing to do business with SES US entities?                                   | * Yes 🗸                                                          |
| 3.5 Phone Number<br>(Please use the following format +XXXXXXXXXXXXXXXXXXXXXXXXXXXXXXXXXXXX | * +352/799999999                                                 |
| ▼ 4 Your Contact Profile                                                                   |                                                                  |
| 4.1 First Name                                                                             | * John                                                           |
| 4.2 Last name                                                                              | * Smith                                                          |
| 4.3 Role in the supplier's organization                                                    | * Service V                                                      |
| 4.4 Phone number<br>(Please use the following format +XXXXXXXXXXXXXXXXXXXXXXXXXXXXXXXXXXXX | * +352/788888888                                                 |
| 4.5 Contact Email                                                                          | • john.smith@company.com                                         |
| 4.6 Remittance Email                                                                       | * remittance.company@company.com                                 |
|                                                                                            |                                                                  |

## 2.3 Bank information

Sections 5 to 9 require the entry of your company bank details.

#### Bank information :

(1) Select hyperlink to add relevant account details.

| 5 Bank Information                                                                                   | Add Bank Inform | nation (0)     |
|----------------------------------------------------------------------------------------------------|-----------------|----------------|
| 6 Bank Details Document<br>(Please upload a PDF of an official document confirming your bank details |                 | *Attach a file |
| 9 Do you have intermediary bank details?                                                             |                 | Unspecified V  |

(2) "Add bank account details" to add a record.

| All Content > 5 Bank Information<br>Bank Information (0) |          |
|----------------------------------------------------------|----------|
| Name 1                                                   |          |
|                                                          | No items |
| (*) indicates a required field                           |          |
| Add Bank Account Details                                 |          |

(3) Complete required bank details component.

*Europe-based companies* : Please fill-in <Country> & <IBAN> only (make sure countries are matching, e.g. Luxembourg IBAN if based in Luxembourg).

US & Canada: Please fill-in <Country>, <Bank key/Routing number> & <Bank account> fields only.

For remaining countries : please fill-in <Country>, <IBAN> if available or <Bank key/Routing number> & <Bank account>

*Exceptions* : For Swedish vendors using Bankgiro, please fill-in <Country>, <Bank account> with Bankgiro number & <Bank key/Routing number> with "0000" value.

| Bank Type:                   | No Choice 🗸            | Bank Type:                   | No Choice 🗸   | Bank Type:                   | No Choice 🗸 |
|------------------------------|------------------------|------------------------------|---------------|------------------------------|-------------|
| Country:                     | Luxembourg V           | Country:                     | United States | Country:                     | Sweden 🗸    |
| Name:                        |                        | Name:                        |               | Name:                        |             |
| Bank Branch:                 |                        | Bank Branch:                 |               | Bank Branch:                 |             |
| Street:                      |                        | Street:                      |               | Street:                      |             |
| City:                        |                        | City:                        |               | City:                        |             |
| State/Province/Region:       |                        | State/Province/Region:       |               | State/Province/Region:       |             |
| Postal Code:                 |                        | Postal Code:                 |               | Postal Code:                 |             |
| Account Holder Name:         |                        | Account Holder Name:         |               | Account Holder Name:         |             |
| Bank Key/ABA Routing Number: |                        | Bank Key/ABA Routing Number: | 999999999     | Bank Key/ABA Routing Number: | 0000        |
| Account Number:              |                        | Account Number:              | 9999999999    | Account Number:              | 9999999     |
| IBAN Number:                 | LU99999999999999999999 | IBAN Number:                 |               | IBAN Number:                 |             |
| SWIFT Code:                  |                        | SWIFT Code:                  |               | SWIFT Code:                  |             |
| Bank Account Type:           | No Choice 🗸            | Bank Account Type:           | No Choice V   | Bank Account Type:           | No Choice 🗸 |

(4) Click "save" to go back to questionnaire page. You may as well select "Add Bank account details" to add additional bank account(s) to your profile.

| Ariba Sourcing                                                                                    |                                           |                                     | ttt Company                    | Settings - Lu Smith Help Center |
|---------------------------------------------------------------------------------------------------|-------------------------------------------|-------------------------------------|--------------------------------|---------------------------------|
| Go back to SES - TEST Dashboard                                                                   |                                           |                                     | De                             | sktop File Sync                 |
|                                                                                                   |                                           |                                     | 4                              | Save Cancel                     |
| Clicking Save will only save your Repeatable Section answers. To submit your response, you will n | eed to click Save and then click Submit E | intire Response on the main screen. |                                |                                 |
| All Content > 5 Bank Information<br>Bank Information (2)                                          |                                           |                                     |                                |                                 |
| Name †                                                                                            |                                           |                                     |                                |                                 |
| Bank Account Details #1     Delete                                                                |                                           |                                     |                                | ^                               |
|                                                                                                   | * Bank Type:                              | No Choice 🗸                         |                                |                                 |
|                                                                                                   | Country:                                  | Luxembourg ~                        |                                |                                 |
|                                                                                                   | Name:                                     |                                     |                                |                                 |
|                                                                                                   | Bank Branch:                              |                                     |                                |                                 |
|                                                                                                   | Street:                                   |                                     |                                |                                 |
|                                                                                                   |                                           |                                     |                                |                                 |
|                                                                                                   | City:                                     |                                     |                                |                                 |
|                                                                                                   | State/Province/Region:                    |                                     |                                |                                 |
| Bank Details                                                                                      | Postal Code:                              |                                     |                                |                                 |
|                                                                                                   | Account Holder Name:                      |                                     |                                |                                 |
|                                                                                                   | Bank Key/ABA Routing Number:              |                                     |                                |                                 |
|                                                                                                   | Account Number:                           |                                     |                                |                                 |
|                                                                                                   |                                           |                                     |                                |                                 |
|                                                                                                   | IBAN Number:                              | LU650019100073505000                |                                |                                 |
|                                                                                                   | SWIFT Code:                               |                                     |                                |                                 |
|                                                                                                   | Bank Control Key:                         | No Choice V                         |                                | ~                               |
| Add an additional Bank Account Details                                                            |                                           |                                     | (*) indicates a required field |                                 |

Bank details document : Please attach an official document confirming your account's details.

**Intermediary bank** (Y/N) **or Alternative Payee** : Inform us whether you are working via an intermediary bank. Our team will come back to you for proper validation of your details.

## 2.4 Classification

Browse SES materials & services classification to select appropriate commodity code(s) you are in position to supply.

| Choo         | se Values for Commodity                               |          |   |                    |
|--------------|-------------------------------------------------------|----------|---|--------------------|
| Add to       | o Currently Selected                                  |          |   | Currently Selected |
| Name         | • • •                                                 | Search   |   | Name t ID          |
|              | Name 1                                                | ID       |   | No items           |
|              | All Commodities                                       | All      |   |                    |
|              | <ul> <li>Antenna</li> </ul>                           | 01       |   |                    |
|              | Antenna accessories                                   | 01.02    |   |                    |
|              | <ul> <li>Antenna services</li> </ul>                  | 01.03    |   |                    |
|              | Antenna consulting<br>services (incl.<br>development) | 01.03.07 |   |                    |
|              | Antenna customs<br>clearance (by supplier)            | 01.03.09 |   |                    |
| $\checkmark$ | Antenna equipment<br>leasing services                 | 01.03.06 |   |                    |
| $\checkmark$ | Antenna installation<br>services                      | 01.03.01 |   |                    |
| $\checkmark$ | Antenna maintenance<br>services (incl. RMAs)          | 01.03.03 |   | =                  |
|              | Antenna operation/support<br>services                 | 01.03.02 |   |                    |
|              | Antenna services T&E<br>(external)                    | 01.03.10 |   |                    |
|              | Antenna shipping (by<br>supplier)                     | 01.03.08 |   |                    |
|              | Antenna training (for<br>customer) services           | 01.03.05 |   |                    |
|              | Antenna training (for SES)<br>services                | 01.03.04 |   |                    |
|              | Antenna systems                                       | 01.01    |   |                    |
|              | Broadcast & Encryption                                | 02       |   |                    |
|              | Infrastructure                                        | 03       |   |                    |
|              | IP Platform                                           | 04       |   |                    |
|              | <b>&gt;</b> п                                         | 05       |   |                    |
|              | Marketing, Communication & PR                         | 06       |   |                    |
|              | Measure & Test                                        | 07       |   |                    |
|              | Out of VMP scope                                      | 18       |   |                    |
|              | Professional Services                                 | 09       |   |                    |
|              | ► RF                                                  | 10       |   | -                  |
|              |                                                       |          | • |                    |

Done

## 2.5 Tax identification

Complete your company registration number (optional) and Tax/VAT identification (mandatory).

| 12 Taxpayer Identification Number                                                                                                    |                                                             |
|----------------------------------------------------------------------------------------------------|-------------------------------------------------------------|
| 12.1 Company registration number                                                                                                    | B 99999                                                     |
| 12.2 Do you have applicable tax identification?                                                                                                    | * Yes V                                                     |
| 12.3 Tax Details                                                                                                    | *<br>Country: Luxembourg (LU) V                             |
| (Please enter the tax numbers in the exact format as received by your tax authonies including letters if they are any, e.g. for France "FR25572142735", for US "52-1210227). | Tax Name TaxType Tax Number                                 |
|                                                                                                    | Luxembourg: VAT Registration Number Organization LU20200000 |

### 2.6 Withholding tax

If you indicated your willingness to trade with United States based SES entities, you are required to complete withholding tax forms in compliance with IRS guidelines. Please follow instructions in section 2.6.1 if you are based in the United States (W-9) or section 2.6.2 if you are based outside the United States.

### 2.6.1. US-based companies (W-9)

Section 16 requires the upload of adequate withholding tax forms.

- (16.1.1) Download W-9 & attach completed document.
- (16.1.2) Complete & upload the "SES US vendor self-classification" form.
- (16.2) Specify your Federal tax classification type (e.g. C Corporation, LLP, etc.)

| ▼ 16 Witholding tax forms information (W9)                                                                                                    |                          |
|----------------------------------------------------------------------------------------------------|--------------------------|
| ▼ 16.1 Tax Forms                                                                                                    |                          |
| 16.1.1 Download & complete W9 form via www.irs.gov/pub/irs-pdf/fw9.pdf                                                                                                    | *Attach a file           |
| 16.1.2 Download, complete and upload SES U.S. Vendor Self Classification Form attached<br>(https://www.ses.com/sites/default/files/2020-05/SES_U.S_Vendor_Self-Classification_Form_0.pdf) | *Attach a file           |
| 16.2 Vendor Federal Tax Classification                                                                                                    | * [02] - C Corporation V |

Section 17 requires the entry of your tax form details. Follow below steps to complete the section :

(1) Select "Add withholding tax details information (W9)"

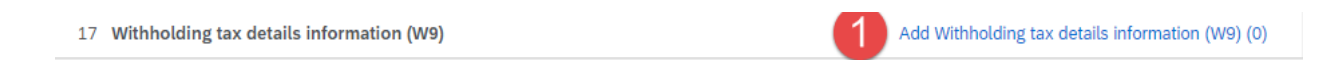

(2) to (4) Select "Add Company Code Data", "Add Withholding taxes (0)" & "Add Withholding tax data"

|                                                                                                    | All Content > 17 Withholding tax details information (W9)<br>Withholding tax details information (W9) (0) |                           |                                |
|----------------------------------------------------------------------------------------------------|----------------------------------------------------------------------------------------------------|---------------------------|--------------------------------|
|                                                                                                    | Name †                                                                                                    |                           |                                |
|                                                                                                    | (*) indicates a required field                                                                            |                           |                                |
|                                                                                                    | Add Company Code Data                                                                                     |                           |                                |
| All Content > 17 Withholding tax details information (W9)<br>Withholding tax details information (W9) (1) | _                                                                                                    |                           |                                |
| Name 1                                                                                                    |                                                                                                    |                           |                                |
| Company Code Data #1                                                                                      |                                                                                                    | Delete                    |                                |
| Company Code ID                                                                                           |                                                                                                    |                           | * [E110] - SES Americom Inc. 🗸 |
| Withholding taxes                                                                                         | 3                                                                                                    | Add Withholding taxes (0) |                                |
| (*) indicates a requi                                                                                     | ed field                                                                                                  |                           |                                |
| Add Company Code Data                                                                                     |                                                                                                    |                           |                                |
|                                                                                                    | All Content > 17 Withholding tax details information (W9) > 17.1.2 Withholding taxes                      |                           |                                |
|                                                                                                    | Withholding taxes (0)                                                                                     |                           |                                |
|                                                                                                    |                                                                                                    |                           |                                |
|                                                                                                    | Namo †                                                                                                    |                           |                                |
|                                                                                                    | Indine 1                                                                                                  |                           |                                |
|                                                                                                    | (*) indicates a required field                                                                            |                           |                                |
|                                                                                                    | ( ) indicates a required netu                                                                             |                           |                                |
|                                                                                                    | Add Withholding tax data                                                                                  |                           |                                |

(5) Complete **Withholding tax data #1 Income code & Signature date** with your withholding tax details (as per the forms previously uploaded) & click "save" twice to come back to registration questionnaire (6)

| ·                     |                                                                                                    | 6 Save Cancel                                    |
|-----------------------|----------------------------------------------------------------------------------------------------|--------------------------------------------------|
| Clicking              | save will only save your Repeatable Section answers. To submit your response, you will need to click Save and then | click Submit Entire Response on the main screen. |
| All Conter<br>Withho  | <pre>st &gt; 17 Withholding tax details information (W9) &gt; 17.1.2 Withholding taxes<br/>(ding taxes (1)</pre>   | =                                                |
| Name †                |                                                                                                    |                                                  |
| <ul> <li>N</li> </ul> | /ithholding tax data #1 Delete                                                                                     |                                                  |
| )                     | Withholding Tax Type Code                                                                                          | [FE] - 1099MISC Reporting Federal Tax            |
|                       | Income Code                                                                                                    | * Unspecified                                    |
|                       | Withholding Tax Indicator                                                                                          | Yes                                              |
|                       | Recipient Type Code                                                                                                | [] - No value                                    |
|                       | W9 Signature Date                                                                                                  |                                                  |
| N                     | W9 Validity End date<br>alid ONLY for 5 years)                                                                     | Thu, 31 Dec, 2099                                |
|                       | Exemption number                                                                                                   | [0]                                              |
| A                     | dd an additional Withholding tax data                                                                              | (*) indicates a required field                   |

You have successfully submitted your withholding tax forms and details.

#### 2.6.2. Non-US companies (W-8)

Section 14 requires the upload of adequate withholding tax forms.

(14.1.1) Retrieve your applicable W-8 form from IRS website & upload completed document.

(14.1.2) Complete & upload the "SES non-US vendor self-classification" form.

(14.1.3) Specify whether the country your company is based in holds a tax treaty with the US. Latest list of countries can be retrieved here.

| ▼ 14 | Withholding tax forms information (W8)                                                                                                    |                            |
|------|----------------------------------------------------------------------------------------------------|----------------------------|
| ▼ 1  | 4.1 Tax Forms                                                                                                    |                            |
|      | 14.1.1 Please complete and upload only one of the applicable forms identified below so that the registration can be finalized to expedite future PO's and payments https://www.irs.gov/businesses/corporations/fatca-related-forms                                                                                                    |                            |
|      | W-8BEN-E<br>"Certificate of Status of Beneficial Owner for United States Tax Withholding and Reporting (Entities)" is for foreign entities residing in countries that have tax treaties with the United States and claiming<br>reduced Withholding Tax Rate under the treaty benefits (Chapter 3) and for the proper documentation under (Chapter 4) for the Foreign Tax Compliance Act (FATCA). This form expires three years from<br>the signature date, at which time a new form must be submitted to SES.                     |                            |
|      | W-8BEN<br>"Certificate of Foreign Status of Beneficial Owner for United States Tax Withholding and Reporting (Individuals)" is for foreign individual vendors who reside in a country that has a tax treaty<br>with the United States and claiming an exempt or reduced Withholding Tax Rate under the tax treaty benefits of which the vendor must provide a U.S. or Foreign tax identification number. This<br>form expires three years from the signature date, at which time a new form must be submitted to SES.             |                            |
|      | W-8ECI<br>"Certificate of Foreign Person's Claim that Income is Effectively Connected with the Conduct of a Trade or Business in the U.S." This form certifies that the foreign entity files an annual U.S.<br>Tax Return to report its income, which is described as being effectively connected to the U.S. trade or business. The form must include a U.S. Taxpayer Identification Number. This form expires<br>three years from the signature date, at which time a new form must be submitted to SES.                        | ★Attach a file             |
|      | W-BEXP<br>"Certificate of Foreign Government or Other Foreign Organization for United States Tax Withholding" is used by foreign tax-exempt organizations, including Foreign Governments and<br>International Organizations to claim the tax-exempt status under Chapter 3 of the U.S. Tax Law. This form also documents the exempt organization status under Chapter 4, Foreign Account Tax<br>Compliance Act (FATCA). This form expires three years from the signature date, at which time a new form must be submitted to SES. |                            |
|      | W-81MY<br>"Cardificate of Foreign Intermediary, Foreign Flow-Through Entity, or Cartain<br>U.S. Branches for United States Tax Withholding and Reporting" is used by payment recipients with non-beneficial owner status (intermediaries such as a U.S. branch, a qualified intermediary, a<br>non-qualified intermediary, foreign partnership, foreign grantor or a foreign simple trust. This form must include a Taxpayer Identification Number.                                                                               |                            |
|      | 14.1.2 Download, complete and upload SES Non-U.S. Vendor Self Classification Form attached<br>(https://www.ses.com/sites/default/files/2020-05/SES_Non-U.SVendor_Self-Classification_Form.pdf)                                                                                                    | *Attach a file             |
|      | 14.1.3 Do you have income tax treaty with US?<br>(Select Yes if your country has an income tax treaty with United States, Select No otherwise)                                                                                                    | * Unspecified $\checkmark$ |

#### (14.1.4) Select the correct LOB code, if your country has an Income tax treaty with US

| 14.1.3 Do you have income tax treaty with US?<br>(Select Yes if your country has an income tax treaty with United States, Select No otherwise) | * Yes V       |   |
|----------------------------------------------------------------------------------------------------|---------------|---|
| 14.1.4 Withholding Tax Data Chapter 3 Limitation On Benefits (LOB) Code                                                                        | * Unspecified | ~ |

Section 15 requires the entry of your tax form details. Follow below steps to complete the section :

#### (1) Select "Add withholding tax details information (W8)"

15 Withholding tax details information (W8) (0) Add Withholding tax details information (W8) (0)

(2) to (4) Select "Add Company Code Data", "Add Withholding taxes (0)" & "Add Withholding tax data"

|                                                           | All Content > 15 Withholding tax details information (W8)                            |                   |                                |  |  |
|-----------------------------------------------------------|--------------------------------------------------------------------------------------|-------------------|--------------------------------|--|--|
|                                                           |                                                                                      |                   |                                |  |  |
|                                                           |                                                                                      |                   |                                |  |  |
|                                                           | Name †                                                                               |                   |                                |  |  |
|                                                           |                                                                                      |                   |                                |  |  |
|                                                           | (*) indicates a required field                                                       |                   |                                |  |  |
|                                                           | Add Company Code Data                                                                |                   |                                |  |  |
| All Content > 15 Withholding tax details information (W8) |                                                                                      |                   |                                |  |  |
| Withholding tax details information (W8) (1)              |                                                                                      |                   |                                |  |  |
| Name 1                                                    |                                                                                      |                   |                                |  |  |
| Company Code Data #1                                      |                                                                                      | Delete            |                                |  |  |
| Company Code ID                                           |                                                                                      |                   | * [E110] - SES Americom Inc. 🗸 |  |  |
| Withholding taxes                                         | Add With                                                                             | holding taxes (0) |                                |  |  |
| (*) indicate                                              | s a required field                                                                   |                   |                                |  |  |
| Add Company Code Data                                     |                                                                                      |                   |                                |  |  |
|                                                           | All Content > 15 Withholding tax details information (W8) > 15.1.2 Withholding taxes |                   |                                |  |  |
|                                                           | Withholding taxes (0)                                                                |                   |                                |  |  |
|                                                           |                                                                                      |                   |                                |  |  |
|                                                           | Name †                                                                               |                   |                                |  |  |
|                                                           |                                                                                      |                   |                                |  |  |
|                                                           | (*) indicates a required field                                                       |                   |                                |  |  |
|                                                           | Add Withholding tax data                                                             |                   |                                |  |  |

- (5) Complete **Withholding tax data #1** with *Chapter 3* withholding tax details (as per the forms previously uploaded).
  - Withholding Tax Type Code please select [03] Chapter 3 1042SReporting
  - Complete Income Code, Status Code, Exemption Code and add W8 Signature Date (as per the forms previously uploaded)
- (6) Once data is complete, select "Add Withholding tax data" to add Chapter 4 details.

| All Cor<br>With | All Content > 15 Withholding tax details information (W8) > 15.1.2 Withholding taxes<br>Withholding taxes (1)           |    |                                   |       |  |
|-----------------|----------------------------------------------------------------------------------------------------|----|-----------------------------------|-------|--|
| Name            | t                                                                                                    |    |                                   |       |  |
| •               | Withholding tax data #1 Delete Less.                                                                                    | –  |                                   |       |  |
|                 | (For Withholding Tax Data #1, select ONLY Chapter 3 Codes<br>For Withholding Tax Data #2 – select ONLY Chapter 4 Codes) |    |                                   |       |  |
|                 | Withholding Tax Type Code                                                                                               | *  | [03] - Chapter 3 1042SReporting 🗸 |       |  |
|                 | Income Code                                                                                                    | *  | Unspecified                       |       |  |
| 5               | Status Code                                                                                                    | *  | Unspecified                       | ~     |  |
|                 | Withholding Tax Indicator                                                                                               | Y  | 8                                 |       |  |
|                 | Exemption Code                                                                                                    | *  | Unspecified V                     |       |  |
|                 | W8 Signature Date                                                                                                    | *  |                                   |       |  |
|                 | W8 Validity End Date<br>(Valid <u>OMLY</u> for 3 years)                                                                 | Τι | ие, 31 Mar, 2099                  |       |  |
|                 | Exemption Number                                                                                                    | [0 | [נ                                |       |  |
|                 | Add an additional Withholding tax data                                                                                  |    | (*) (                             | indic |  |

### <u>Example:</u> Only for Chapter 3

All Content > 15 Withholding tax details information (W8) > 15.1.2 Withholding taxes

| e 1                                                                               |                                             |                                                  |
|-----------------------------------------------------------------------------------|---------------------------------------------|--------------------------------------------------|
| Withholding tax data #1                                                           | Delete                                      | Less –                                           |
| (For Withholding Tax Data #1, select Ol<br>For Withholding Tax Data #2 – select O | NLY Chapter 3 Codes<br>NLY Chapter 4 Codes) |                                                  |
| Withholding Tax Type Code                                                         |                                             | * [03] - Chapter 3 1042SReporting V              |
| Income Code                                                                       |                                             | * [23] - Other income                            |
| Status Code                                                                       |                                             | * Chap 3 [09 ] - Withholding Foreign Partnership |
| Withholding Tax Indicator                                                         |                                             | Yes                                              |
| Exemption Code                                                                    |                                             | * Chap 3 [03 ] - Income is not from U.S. sources |
| W8 Signature Date                                                                 |                                             | * Tue, 19 May, 2020                              |
| W8 Validity End Date<br>(Valid <u>ONLY</u> for 3 years)                           |                                             | Tue, 31 Mar, 2099                                |
| Exemption Number                                                                  |                                             | [0]                                              |

- (7) Complete **Withholding tax data #2** with *Chapter 4* withholding tax details (as per the forms previously uploaded)
  - Withholding Tax Type Code please select [04] Chapter 4 1042SReporting
  - Complete Income Code, Status Code, Exemption Code and add W8 Signature Date (as per the forms previously uploaded)

| • | Withholding tax data #2                                                                        | Delete                        | Less – |                                     |
|---|------------------------------------------------------------------------------------------------|-------------------------------|--------|-------------------------------------|
|   | (For Withholding Tax Data #1, select ONLY Cha<br>For Withholding Tax Data #2 – select ONLY Cha | pter 3 Codes<br>pter 4 Codes) |        |                                     |
|   | Withholding Tax Type Code                                                                      |                               |        | * [04] - Chapter 4 1042SReporting V |
|   | Income Code                                                                                    |                               |        | * Unspecified V                     |
| 0 | Status Code                                                                                    |                               |        | * Unspecified V                     |
| Ú | Withholding Tax Indicator                                                                      |                               |        | Yes                                 |
|   | Exemption Code                                                                                 |                               |        | * Unspecified V                     |
|   | W8 Signature Date                                                                              |                               |        | *                                   |
|   | W8 Validity End Date<br>(Valid <u>ONLY</u> for 3 years)                                        |                               |        | Tue, 31 Mar, 2099                   |
|   | Exemption Number                                                                               |                               |        | [0]                                 |
|   | Add an additional Withholding tax data                                                         |                               |        | (*) indica                          |

## <u>Example:</u> Only for Chapter 4

| <ul> <li>Withholding tax data #2</li> </ul>                                            | Delete Less                             |                                                                      |
|----------------------------------------------------------------------------------------|-----------------------------------------|----------------------------------------------------------------------|
| (For Withholding Tax Data #1, select ONLY<br>For Withholding Tax Data #2 - select ONLY | ′ Chapter 3 Codes<br>∕ Chapter 4 Codes) |                                                                      |
| Withholding Tax Type Code                                                              |                                         | * [04] - Chapter 4 1042SReporting V                                  |
| Income Code                                                                            |                                         | * [23] - Other income                                                |
| Status Code                                                                            |                                         | * Chap 4 [34 ] - Nonconsenting U.S. account                          |
| Withholding Tax Indicator                                                              |                                         | Yes                                                                  |
| Exemption Code                                                                         |                                         | * Chap 4 [21] - Other – payment not subject to chapter 4 withholding |
| W8 Signature Date                                                                      |                                         | * Tue, 19 May, 2020                                                  |
| W8 Validity End Date<br>(Valid <u>ONLY</u> for 3 years)                                |                                         | Tue, 31 Mar, 2099                                                    |
| Exemption Number                                                                       |                                         | [0]                                                                  |

### Click "Save" twice to come back to registration questionnaire (8).

|                                                                                                    | 8 Save Cancel                                                             |
|----------------------------------------------------------------------------------------------------|---------------------------------------------------------------------------|
| Clicking Save will only save your Repeatable Section answers. To submit your response, you will nee                     | d to click Save and then click Submit Entire Response on the main screen. |
| All Content > 15 Withholding tax details information (W8) > 15.1.2 Withholding taxes                                    |                                                                           |
| Manne *                                                                                                    |                                                                           |
| Income Code                                                                                                    | * Unspecified                                                             |
| Status Code                                                                                                    | ● Unspecified                                                             |
| Withholding Tax Indicator                                                                                               | Yes                                                                       |
| Exemption Code                                                                                                    | ● Unspecified v                                                           |
| W8 Signature Date                                                                                                    | •                                                                         |
| W8 Validity End Date<br>(Valid <u>OMLY</u> for 3 years)                                                                 | Tue, 31 Mar, 2099                                                         |
| Exemption Number                                                                                                    | [0]                                                                       |
| ▼ Withholding tax data #2 Delete Less                                                                                   |                                                                           |
| (For Withholding Tax Data #1, select ONLY Chapter 3 Codes<br>For Withholding Tax Data #2 – select ONLY Chapter 4 Codes) |                                                                           |
| Withholding Tax Type Code                                                                                               | (J04) - Chapter 4 10425Reporting v                                        |
| Income Code                                                                                                    | • Unspecified V                                                           |
| Status Code                                                                                                    | * Unspecified V                                                           |
| Withholding Tax Indicator                                                                                               | Yes                                                                       |
| Exemption Code                                                                                                    | * Unspecified V                                                           |
| W8 Signature Date                                                                                                    |                                                                           |
| W8 Validity End Date<br>(Valid <u>OMLY</u> for 3 years)                                                                 | Tue, 31 Mar, 2099                                                         |
| Exemption Number                                                                                                    | [0]                                                                       |
| Add an additional Withholding tax data                                                                                  | (*) indicates a required field                                            |

You have successfully submitted your withholding tax forms and details.

### 2.7 Submit questionnaire

At this point, you have successfully completed/reviewed the SES registration questionnaire. You may :

- Submit Entire Response to send questionnaire for SES validation, or
- Save draft to hold submission yet save your entries for later processing;

|                        |            | l               |              |
|------------------------|------------|-----------------|--------------|
| Submit Entire Response | Save draft | Compose Message | Excel Import |
|                        |            |                 |              |

Thank you for your efforts in completing the SES registration questionnaire. You will be notified once SES team has validated your entries.

## 3. Regaining access to your account

## 3.1 Forgotten password or username

If you have forgotten your password / username, there is a simple procedure to reset it. First, go to the login page at <u>https://service.ariba.com/Supplier.aw/</u> & select "Have trouble logging in" as shown below :

| SAP Ariba 📉                                 |
|---------------------------------------------|
| Supplier Login                              |
| User Name                                   |
| Password                                    |
| Login                                       |
| Having trouble logging in?                  |
| New to Ariba?<br>Register Now or Learn More |
| Is your company registered?                 |

From the landing page, select :

- I forgot my username to receive your username via email.
- I forgot my password to be sent a password reset email.

Within minutes, you will receive the expected email from Ariba system to help you regain access to your account.

## 3.2 Get live support

If you do not manage to regain access to your Ariba account via "Forgot password or username" feature, you may contact Ariba to get live support within minutes (e.g. previous administrator left the company, Trading Relationship incorrectly established, outstanding Purchase Orders are not visible, etc.).

Follow below guidelines to reach live support :

- 1. Go to Ariba supplier login <u>https://service.ariba.com/Supplier.aw</u>
- 2. Select "have trouble logging in?"
- 3. Select 'support' icon (bottom right side of the screen, headset icon)
- 4. Complete 'I need help with' question with any fitting end, e.g. "accessing my company's Ariba account"
- 5. Ariba will ask you questions on error messages you might see, to which you can answer 'No'
- 6. Eventually, section "Can't find what you are looking for?" will open. Please select "Get help by phone".
- 7. Enter your contact details. You will receive a phone call from an Ariba expert within the indicated waiting time (Provide Ariba support team with any information in your possession to help them identify your account, e.g. Ariba Network ID (ANID), Purchase Order Number, Previous Administrator's name, etc.).

Ariba team will walk you through a process to validate and reset your ownership of the lost account. SES team also remains available for support via <u>vendor.management@ses.com</u>.

## 4. Accessing your Purchase Order

## 4.1 From SES emailed order notification

You will receive below email when SES places a Purchase Order with your company:

| ਜ਼ 5 ੱ ↑ ↓ •                                                                                                    | SES - TEST sent a new Purchase Ord                                                                                                    | er 4600010481 - Message (HTML)                                           |                                                      | ⊞ – ø ×                                                 |  |  |  |  |
|----------------------------------------------------------------------------------------------------|----------------------------------------------------------------------------------------------------|--------------------------------------------------------------------------|------------------------------------------------------|---------------------------------------------------------|--|--|--|--|
| File Message Help Q Tell me what you want to do                                                                                                    |                                                                                                    |                                                                          |                                                      |                                                         |  |  |  |  |
| Regnore     Image: Constraint of the second second se | Garanager<br>✓ Done<br>✓ Create New<br>Steps<br>↓ To Manager<br>↓ Move<br>↓ Move<br>↓ Move<br>↓ Move                                                                                                    | gn Mark Categorize Follow<br>y- Unread Up-<br>Tags □                     | rd - Aloud Speech Zoom Save to SES Connector         | ties<br>Insights Reply with<br>Meeting Poll<br>FindTime |  |  |  |  |
| The 24/2000 10-49 AM<br>"SES - TEST" <ordersender-prod@ansntt<br>SES - TEST sent a new Purchase Order 4600010481<br/>To<br/>I three are problems with how this message is displayed, click here to view it in a web browser.<br/>Click here to download pictures. To help protect your privacy. Outlock prevented automatic down</ordersender-prod@ansntt<br>                                                                                                    | D.ariba.com>                                                                                                    |                                                                          |                                                      | ~                                                       |  |  |  |  |
| 66001048L.htm -<br>21 K8                                                                                                    |                                                                                                    |                                                                          |                                                      |                                                         |  |  |  |  |
| You can reply to this message. Ariba Network or other Ariba cloud services will send y<br>https://service.ariba.com/w/collab-platform/common/tou/en/MessagingPolicy.html                                                                                                    | our reply to the appropriate message recipient(s) and<br>By replying to this message, you're accepting the term                                                                                                    | link it to its corresponding document. SAP Ariba si<br>as in the policy. | ores your contact information (email and name) accor | ding to the policy at                                   |  |  |  |  |
| Represent to and hort here     to devined petrues. To heb.                                                                                                    | http://doi.org/instance.org/instance.or |                                                                          |                                                      |                                                         |  |  |  |  |
| SES - TEST sent a new order                                                                                                    |                                                                                                    |                                                                          |                                                      |                                                         |  |  |  |  |
| If more than one email address is associated with your organization for PO delivery, then the copy of this purchase order would be sent to them as well.<br>Your customer sent you this order through Ariba Network.                                                                                                    |                                                                                                    |                                                                          |                                                      |                                                         |  |  |  |  |
|                                                                                                    | Process                                                                                                    | order                                                                    |                                                      |                                                         |  |  |  |  |

Select **Process Order** to open Ariba Network login page.

(a) Your company is already registered as an SES supplier on Ariba Network. Enter your credentials to access outstanding purchase order.

| SAP Ariba 📉                                                        |                        |
|--------------------------------------------------------------------|------------------------|
| Supplier Login                                                     |                        |
| Your company<br>If you don't have a user account, request one now. | is already registered. |
| User Name                                                          | ]                      |
| Password                                                           | ]                      |
| Login<br>Having trouble logging in?                                |                        |
| Is your company registered?                                        |                        |

(b) Your company is new to Ariba or not yet actively trading with SES on Ariba Network. Select **Sign up** to register on Ariba Network or **Log in** to synchronize your existing account with SES.

| SAP Ariba Network                                                                          |                                                                                       |                                                                                          |
|--------------------------------------------------------------------------------------------|---------------------------------------------------------------------------------------|------------------------------------------------------------------------------------------|
|                                                                                            | Join your customer on Ariba Netwo                                                     | ork!                                                                                     |
|                                                                                            | Sign up Or Search your company                                                        |                                                                                          |
|                                                                                            | Already have an account? Log in                                                       |                                                                                          |
| E                                                                                          | nter the Secure Code provided to you in the welcome letter of the purchase            | e onder.                                                                                 |
|                                                                                            | 1                                                                                     |                                                                                          |
| Strengthen relationships<br>Collationate with your customer on the<br>same secure network. | Connect faster<br>Exchange documents electronically and<br>streamline communications. | Reach more customers worldw<br>Sign up with Ariba Discovery and<br>increase sates leads. |
| A                                                                                          | riba Network standard account is F                                                    | Free                                                                                     |
|                                                                                            | Learn more                                                                            |                                                                                          |

Once you have connected signed-in your Ariba account, Purchase Order view will open for your review, acknowledgement or invoicing.

| Ariba Netw                                                                    | vrk Standard Account Upgrade TEST MODE                                         |                           | © 🕐 🗉                                                                          |
|-------------------------------------------------------------------------------|--------------------------------------------------------------------------------|---------------------------|--------------------------------------------------------------------------------|
| Purchase Orde                                                                 | r: 4600010481                                                                  |                           | Done                                                                           |
| Create Order Co                                                               | nfirmation 🔻 🛛 🗑 Create Ship Notice 🗐 Create Invoice 💌   Print 🗸   Download PD | F   Download CSV   Resend |                                                                                |
| Order Detail                                                                  | Order History                                                                  |                           |                                                                                |
| From:<br>SES Astra S.A.<br>Chateau de Betzdorf<br>6815 Betzdorf<br>Luxembourg |                                                                                | Το:                       | Purchase Order<br>((mvoleed)<br>46000010481<br>Amount: Booko BUR<br>Version: 1 |

#### 4.2 From Ariba Network login page

If you lost the SES Purchase Order email, you may access the order directly from Ariba Network.

Note: This procedure is only applicable for companies already trading with SES on Ariba Network. If you do not have an account or your account is not yet actively trading with SES (first Ariba order from SES), please follow instructions on how to get Ariba live support to regain access to the order.

Go to Ariba supplier login <u>https://service.ariba.com/Supplier.aw</u> and enter your credentials to access your Ariba account.

#### Ariba Standard account

| SAP Ariba Network - Standard Account Upgrade TEST MCCE                                            |                               |                            | ۵ 🕲 🕸                |
|---------------------------------------------------------------------------------------------------|-------------------------------|----------------------------|----------------------|
| Home Inbox V Outbox V Catalogs Reports Messages                                                   |                               | 1                          | Documents 🗸 Create 🗸 |
| Upgrade to publish catalogs that detail your products and services. Learn More                    |                               |                            | tiends Refresh       |
| Purchase Order by Amount                                                                          | Last 12 months +              |                            |                      |
| 13<br>112                                                                                         |                               |                            |                      |
| 9                                                                                                 |                               | Purchase Order by Volume   |                      |
|                                                                                                   |                               | Purchase Order by Amount   |                      |
| 20<br>53<br>                                                                                      | 2020 May 2020                 | Outstanding Invoices       |                      |
| Orriers Invoices and Pauments                                                                     | Il Customers - Last 14 days - | Now we're mobile           |                      |
|                                                                                                   |                               | Check it out               | 21213                |
| 1 0 0 0 1<br>New Purchase Orders Star New d<br>Orders Attention Values Rejected Payments Received |                               | App Store                  | 679.7N.              |
| Order Number Customer Status Amount Date 4 Amount Invoiced                                        | Action                        |                            |                      |
| 4600002633 🖗 SES-TEST New 10.00 EUR 13 May 2020 0.00 EUR                                          | Select +                      | Tasks                      |                      |
|                                                                                                   |                               | Update Profile Information | 19%                  |
|                                                                                                   |                               |                            |                      |

On the "Home" page, go to New Purchase Orders or Purchase Orders to locate outstanding order & click "select > send me a copy to take action" to receive the Purchase Order in your Inbox. "Process order" link on the email text will allow you to open the order in Ariba Network & send acknowledgement / invoice documents.

#### Ariba Enterprise account

| SAP Ariba Net                | work - Enterprise       | Account TEST MODE                  |                                |                    |               |                 |                 |                |                            | 6           |                            |            |
|------------------------------|-------------------------|------------------------------------|--------------------------------|--------------------|---------------|-----------------|-----------------|----------------|----------------------------|-------------|----------------------------|------------|
| Home Inb                     | ox 🗸 🗸 Outbox 🗸         | Catalogs Rep                       | orts Messages                  |                    |               |                 |                 |                |                            | Documents V | Create 🗸                   |            |
| Orders and Releas            | es 🗸 All Customers      |                                    | V Order Number                 | Q                  |               |                 |                 |                |                            | Guide       | <b>Jul (</b><br>Trends Ref | ð<br>fresh |
| Orders, Invoic               | es and Payments         |                                    |                                |                    |               |                 | All Customers + | Last 14 days 🔻 | Now we're mobile.          |             | Para P                     | 1          |
| 21<br>New Purchase<br>Orders | 26<br>Orders to Confirm | 5<br>Orders that Need<br>Attention | 0<br>Collaboration<br>Requests | 0<br>Invoices More |               |                 |                 |                | Check it out.              |             | 2.12121<br>077744          |            |
| Order Number                 |                         | Customer                           | Status                         | Amour              | t Date 🌡      | Amount Invoiced | Action          |                |                            |             |                            |            |
| 4600002639                   | р <b>а</b> ран (1       | SES - TEST                         | New                            | 69.00 EU           | R 14 May 2020 | 0.00 EUR        | Select v        |                | Tasks                      |             |                            |            |
| 4600002638                   | <del>₽</del>            | SES - TEST                         | New                            | 5.00 EU            | R 14 May 2020 | 0.00 EUR        | Select v        |                | Update Profile Information | 35%         |                            |            |
| 4600002637                   | 早                       | SES - TEST                         | New                            | 30.00 EU           | R 14 May 2020 | 0.00 EUR        | Select +        |                |                            |             |                            |            |
| 4600002631                   | 段                       | SES - TEST                         | New                            | 400.00 EU          | R 11 May 2020 | 0.00 EUR        | Select v        |                |                            |             |                            |            |
| 4600002630                   | 阜                       | SES - TEST                         | New                            | 30.00 EU           | R 11 May 2020 | 0.00 EUR        | Select v        |                |                            |             |                            |            |

You may select the Purchase Order ID directly from the Homepage (*New Purchase Orders* or *Purchase Orders* sections) to process relative document. **Inbox** also allows you to run advanced searches on purchase order documents.

## 5. Maintaining Your Profile

On an ongoing basis, you are expected to keep your company profiles up-to-date (Address details, Legal name, Bank and tax details, etc.).

To update your company data, a revised version of SES registration questionnaire must be submitted.

To revise your questionnaire, connect to your Ariba Network account and go to "Ariba Proposals & Questionnaires" :

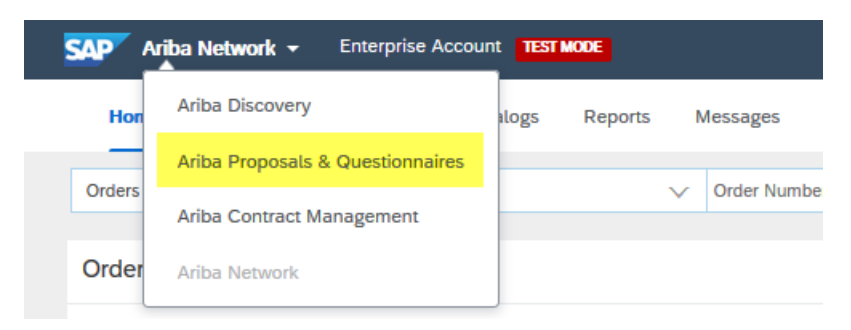

On the SES client page, open « SES registration questionnaire » :

| 👥 Ariba Proposals & Questionnaires 🕶 | Standard Account Upgrade          | TEST MODE                          |                                              |                                                           |                                                                | o 🕫              |
|--------------------------------------|-----------------------------------|------------------------------------|----------------------------------------------|-----------------------------------------------------------|----------------------------------------------------------------|------------------|
| SES - TEST                           |                                   |                                    |                                              |                                                           |                                                                |                  |
| There are no matched posings.        | Welcome to the Ariba Spend        | Management site. This site assists | in identifying world class suppliers who are | market leaders in quality, service, and cost. Ariba, Inc. | administers this site in an effort to ensure market integrity. | SES <sup>*</sup> |
|                                      |                                   |                                    |                                              |                                                           |                                                                | beyond frontiers |
|                                      | Events                            |                                    |                                              |                                                           |                                                                | -                |
|                                      | Title                             | ID                                 | End Time                                     |                                                           | Event Type                                                     |                  |
|                                      |                                   |                                    |                                              | No items                                                  |                                                                |                  |
|                                      | Registration Questionnai          | res                                |                                              |                                                           |                                                                |                  |
|                                      | Title                             |                                    |                                              | ID                                                        | End Time 4                                                     | Status           |
| r                                    | ▼ Status: Open (1)                |                                    |                                              |                                                           |                                                                |                  |
|                                      | Supplier registration questionnai | re                                 |                                              | Doc401013139                                              | 21/5/6103 18:19                                                | Registered       |

Select "Revise response" to update your details & submit these changes for SES review.